# Sistema Integrado de Administração Financeira do Governo Federal

# Manual do Usuário

Histórico

Data e hora de geração: 23/08/2025 01:28

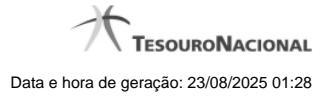

1 - Histórico

1.1 - Detalhar Histórico

3 5

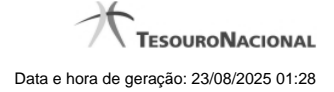

# 1 - Histórico

| Imprimir Resul  | tado                | <b>44 4</b> p  | ágina 1 de 1 🕨 🕨 |                          | página 🔽 |
|-----------------|---------------------|----------------|------------------|--------------------------|----------|
| Históricos Enco | ontrados            |                |                  |                          |          |
| Versão          | Data/Hora           | Operação       | CPF              | Nome                     |          |
| 4               | 10/07/2012 14:58:06 | Alteração      | 96006820978      | ALEXANDRE LORENZI VIZONI | Ar.      |
| 3-5             | 10/07/2012 14:57:49 | Alteração      | 96006820978      | ALEXANDRE LORENZI VIZONI | -5"      |
| 2               | 10/07/2012 11:48:48 | Alteração      | 96006820978      | ALEXANDRE LORENZI VIZONI |          |
| 1               | 10/07/2012 11:48:40 | Alteração      | 96006820978      | ALEXANDRE LORENZI VIZONI |          |
| 0               | 10/07/2012 11:47:48 | Inclusão       | 96006820978      | ALEXANDRE LORENZI VIZONI |          |
|                 |                     | <b>◄</b> ◀ ♥ p | ágina 1 de 1 🕨 🕨 |                          | página   |
|                 |                     |                |                  | ~                        |          |

### Histórico

Este formulário é apresentado após você acionar o botão Histórico, nos detalhes de uma entidade.

A tela apresentada acima retrata o Histórico de uma entidade Documento Hábil. Para cada entidade que você desejar ver o Histórico, a tela exibirá, no mesmo formato, as informações da respectiva entidade.

Cada linha relacionada representa uma operação de inclusão, alteração ou cancelamento registrada para a entidade a que o histórico pertence.

Ao clicar sobre uma das linhas da tabela, o sistema exibe um formulário que contém as informações atualmente existentes na entidade, destacando aqueles itens de dados que, em relação a versão da entidade anteriormente armazenada, sofreram algum tipo de alteração.

### Campos

Versão - exibe o número correspondente à versão das informações da entidade cujo histórico está sendo visualizado.

Quando a entidade é registrada pela primeira vez (ao ser criada), o número da versão é zero (0). A cada nova operação registrada, este número é incrementado de uma (1) unidade.

Data/hora - exibe a data e horário em que ocorreu o registro da operação relacionada do histórico.

Operação - informa qual foi a operação realizada e registrada sobre a entidade.

CPF - exibe o número do CPF da pessoa que registrou a operação sobre a entidade.

Nome - exibe o nome da pessoa que registrou a operação sobre a entidade.

### Botão

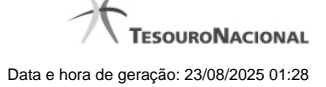

4

Imprimir Resultado - Clique nesse botão para gerar um documento PDF contendo as informações listadas no histórico, para posterior impressão em papel.

Retornar - Clique nesse botão para fechar o formulário de Histórico.

### **Próximas Telas**

Detalhar Histórico

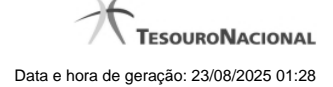

## 1.1 - Detalhar Histórico

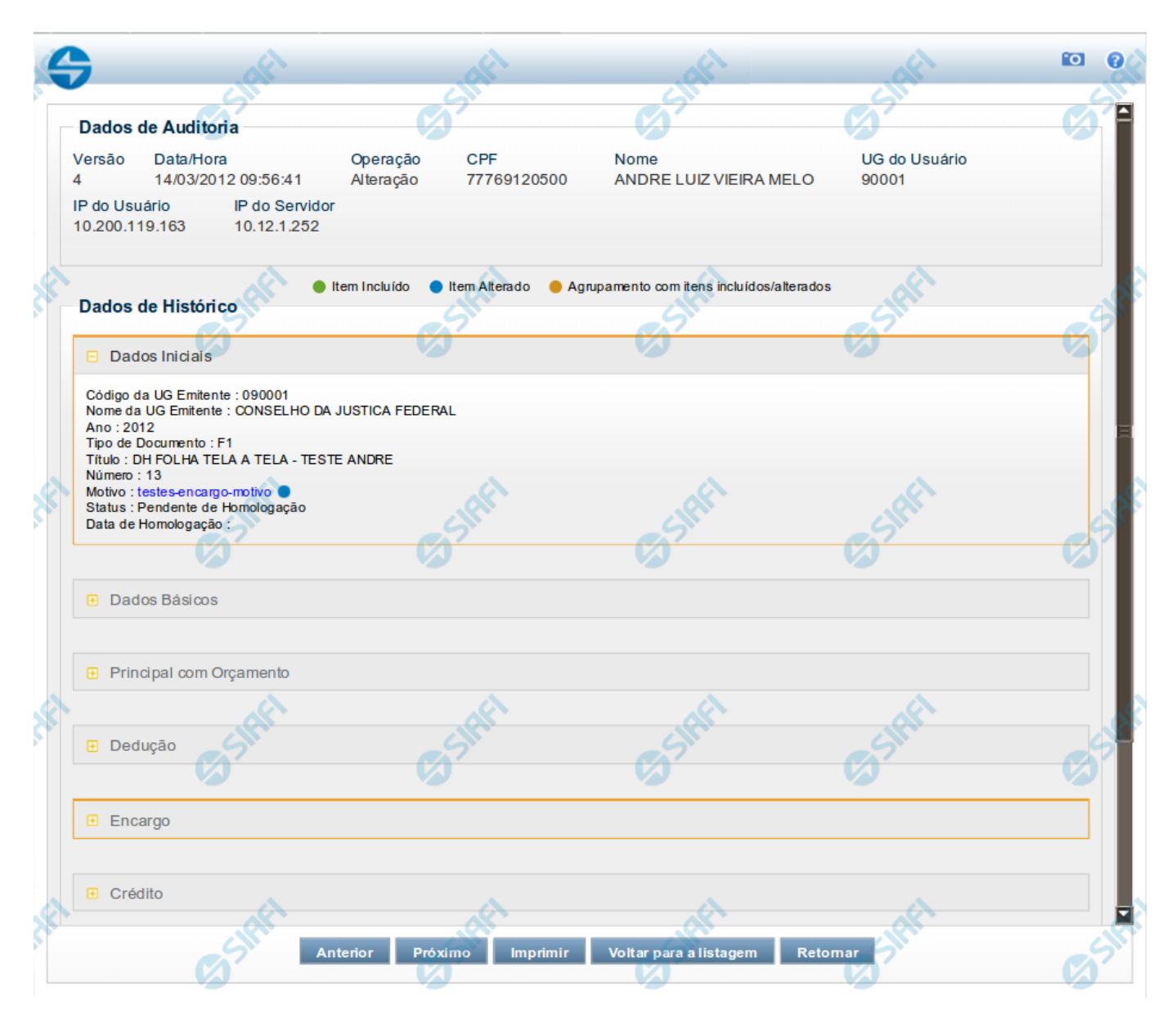

### **Detalhar Histórico**

Este formulário é apresentado quando você clica sobre uma das linhas listadas no Histórico de alguma entidade do sistema. Nele, você visualiza o histórico detalhado das informações da entidade, anteriores à alteração, destacando aqueles itens de dados que sofreram algum tipo de mudança.

As informações são organizadas em duas seções principais, conforme segue:

### Dados de Auditoria

Nesta seção são listados os dados armazenados, para efeitos de auditoria, da entidade cujo histórico está sendo detalhado. Tais informações são capturadas automaticamente e registram dados do usuário logado no momento em que a operação sobre a entidade foi registrada e do

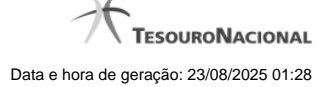

computador a partir do qual tais operações foram realizadas.

Versão - exibe o número correspondente à versão das informações da entidade cujo histórico está sendo visualizado.

Quando a entidade é registrada pela primeira vez (ao ser criada), o número da versão do seu histórico é zero (0). A cada nova operação registrada, este número é incrementado de uma (1) unidade.

Data/hora - exibe a data e horário em que ocorreu o registro da operação do histórico sendo detalhado.

Operação - informa qual foi a operação realizada e registrada sobre a entidade.

As seguintes operações são registradas no histórico: "Inclusão", "Exclusão", "Alteração" e "Reinclusão".

CPF - exibe o número do CPF da pessoa que registrou a operação sobre a entidade.

Nome - exibe o nome da pessoa que registrou a operação sobre a entidade.

UG do Usuário - exibe o código da UG a que pertence o usuário que registrou a operação sobre a entidade.

IP do Usuário - exibe o número do IP (Internet Protocol) que identifica o computador a partir do qual o usuário registrou a operação sobre a entidade.

IP do Servidor - exibe o número do IP (Internet Protocol) que identifica o computador que é servidor da rede à qual o computador do usuário que registrou a operação sobre a entidade está conectado.

### Dados de Histórico

As informações listadas nesta seção são específicas para cada tipo de entidade cujo histórico detalhado está sendo visualizado. Estas informações correspondem aos dados que a entidade armazena no momento em que a operação é registrada. No detalhamento do histórico são destacados aquele itens de dados que sofreram alteração da versão anterior para a versão sendo registrada.

Quando a entidade cujo histórico está sendo detalhado é um Documento Hábil, serão apresentados, além dos dados presentes no formulário do DH, os campos Status e Data de Homologação.

O campo Status informa o estado atual do documento hábil, os quais podem ser: "Pendente de Realização", "Realizado", "Cancelado" e "Não Realizável"

O campo Data de Homologação somente apresenta valor caso o documento hábil cujo histórico está sendo detalhado tiver sido homologado. Neste caso, exibe a data em que a homologação do documento hábil foi registrada.

### Botões

Anterior - Clique nesse botão para visualizar os detalhes de histórico da versão anterior da entidade.

Próximo - Clique nesse botão para visualizar os detalhes de histórico da versão anterior da entidade.

Imprimir - Clique nesse botão para gerar um arquivo em formato PDF, cujo conteúdo poderá posteriormente ser impresso em papel e que corresponde às informações de detalhe do histórico.

Voltar para a listagem - Clique nesse botão para retornar à lista as linhas de histórico.

Retornar - Clique nesse botão para encerrar a consulta ao Histórico da entidade.